- ۱- خوانده محترم ( مهندس عضو سازمان که از وی شکایت شده است ) شناسه ورود و رمز
  عبور برای شما به همراه دعوتنامه پیامک شده است .
  ( اگر شناسه ورود و رمز عبور را در اختیار ندارید در صفحه اول سایت از گزینه بازیابی رمز استفاده کنید )
  ( پیامک های تبلیغاتی مسدود نباشد)
- ۲- از طریق سامانه شورا به آدرس shoraentezami. kermanceo.ir وارد کارتابل شوید.

|                                                                                                    | شورای انتظامی سازمان نظام مهندسی ساختمان                      |
|----------------------------------------------------------------------------------------------------|---------------------------------------------------------------|
|                                                                                                    | ورود به سامانه                                                |
| عضو محترم با توجه به اینکه برای<br>شما کارتابل ایجاد شده و شناسه ورود<br>و رمز عبور بصورت پیامک اعلام شده<br>است از ثبت نام مجدد خودداری نمایید. | تماره بیگیری اشتامه ورود<br>بر عبر<br>بر عبر<br>برای روز عبور |
|                                                                                                    |                                                               |

۳- برای مشاهده اطلاعات پرونده ای که از شما شکایت شده است از گزینه لیست شکایت ها استفاده کنید.

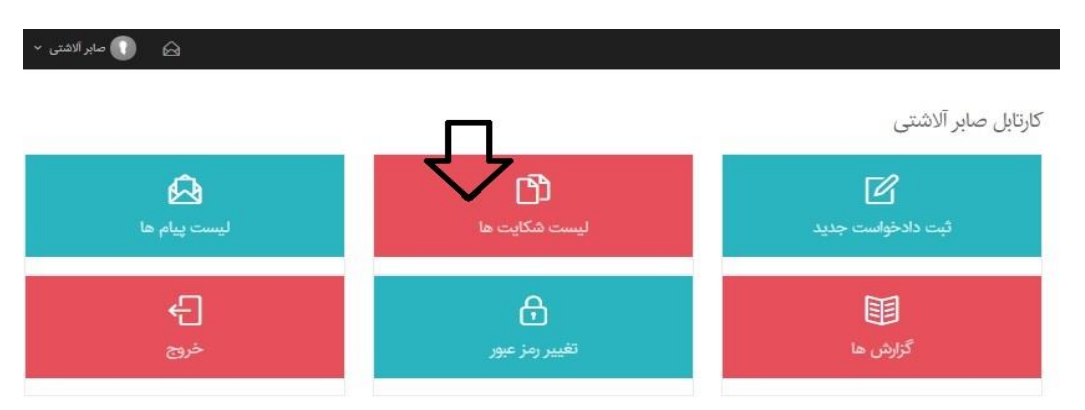

۴- در صفحه جدید با انتخاب گزینه نمایش وارد پرونده مذکور شوید

|             | "روند ارائه لايحه دفاعيه" |  |
|-------------|---------------------------|--|
| صفحه ۲ از ۱ |                           |  |

ليست شكايت ها

| نسخه قابل چاپ           | نسخه قابل چاپ با توضیحات<br>یخ و ساعت جلسله کار شناسی                           | €<br>•                     | .*         | خروجی اکسل<br>منه                  |
|-------------------------|---------------------------------------------------------------------------------|----------------------------|------------|------------------------------------|
| جستجو                   |                                                                                 | 3 0                        |            | ود په پرونده<br>رس <sub>ان</sub> ي |
| زمان ثبت                | تاريخ<br>پرونده شرح مرحله                                                       | شماره دادخواست /<br>پرونده | نام خوانده | # نام خواهان                       |
| ✓ ☑ 09:13<br>1399/02/02 | ارسال دعوتنامه به جلسه کارشناسي/<br>10:30 شورا تاريخ دعوت: 10:30<br>1399/021/17 | 1396-10-0100               |            | مایش 1 راه و شهرسازی               |

۵- اولین صفحه ای که برایتان قابل رویت می باشد صفحه مربوط یه <u>دادخواست ( موضوع شکایت</u>) می باشد که شامل
 اطلاعات ذیل است:

|                                             |                         |                                                   | 1                          | 🔒 کارتابل               |
|---------------------------------------------|-------------------------|---------------------------------------------------|----------------------------|-------------------------|
| 1398/09/11                                  |                         | 1398-10-0100-                                     | شماره پرونده               | 🖞 لیست شکایت ها         |
| صابر الاشتی                                 |                         | ارسال دعوتنامه و لایحه دقاعیه برای خوانده         | مرحله                      | 🗐 دادخواست              |
| کار در شمای انتظام                          | نقش کار بر              | 1399/02/02 09-13                                  | تاريخ و ساعت               | 🖉 استاد و مدارک پیوست   |
| فربر سوري متنامي                            |                         |                                                   |                            | 🖨 نسخه های قایل چاپ     |
|                                             | باشد.                   | همراه داشتن مدارک منضم در جلسه رسیدگی الزامی می ب | توضيحات                    | 🖞 لایحه دفاعیه          |
|                                             |                         |                                                   | 1.0                        | 🙆 ابلاغنامه             |
|                                             |                         |                                                   | دادحواست                   | 😂 کارشناسی مادہ 27 🔅    |
| 1108/                                       |                         | 1308-10-                                          |                            | 🖞 رای بدوی 🔪            |
|                                             |                         |                                                   |                            | 🗂 رای قطعی              |
| ید از منوی سمت راست با عنوان "اسناد و مدارک | مد از "ثبت موقت" میتوان | ارک چنانچه در این صفحه با مشکل مواجه شدید بع      | جهت ارسال اسناد و مد       | 🖬 گزارش پرونده          |
|                                             |                         | ل مدارک اقدام نمایید.                             | پيوست" نسبت به ارسار       | 🖬 گزارش ها              |
| ×                                           |                         |                                                   | اطلاعات خواهان             | 🖻 اطلاعات حساب باتکی    |
| كى )                                        | ت کردہ است ( شا         | مشخصات کسی که شکایت ثبه                           | اطلاعات خواهان اجزيبات للا | <sup>ري</sup> تغيير رمز |
|                                             |                         | 17/07                                             |                            | ل€ خروج                 |
|                                             | ~                       | 7                                                 | شخص حقیقی                  |                         |
| ام ځاټوادگی *                               |                         | ***                                               |                            |                         |
|                                             |                         |                                                   | 🔝 شخص حقوقی                |                         |
|                                             |                         | یت / سازمان ه<br>ز <u>ار</u>                      | ک کام شرک                  |                         |

| دفاعيه' | لايحه | ارائه | اروند | 1 |
|---------|-------|-------|-------|---|
|---------|-------|-------|-------|---|

| ~ |                |            | اطلاعات خواهان                        |
|---|----------------|------------|---------------------------------------|
|   |                |            | اطلاعات خواهان اجزييات اطلاعات خواهان |
|   |                |            | شخص حقيقى                             |
|   | نام خانوادگی = |            | قم ●                                  |
|   |                |            | 📝 شخص حقوقی                           |
|   |                |            | نام شرکت / سازمان *                   |
|   | تلفن قىرورى    | 0912111111 | اهمراه                                |

| ¥              | خوانده                                                                | اطلاعات   |
|----------------|-----------------------------------------------------------------------|-----------|
|                | نوانده جزیبه اطلاعات خطنه العین عضو مشخصات کسی که از وی شکایت شده است | اطلاعات خ |
|                | خوانده                                                                | اطلاعات   |
|                | فص حقيقى                                                              | - C       |
| نام خانوادگی • |                                                                       |           |
|                | ئمن حقوقى                                                             |           |
| C              | نام شرکت / سازمان *                                                   |           |
| القن ضرورى     | همراه                                                                 |           |

| <b>~</b>                                                                                                    |                                                                                                    |                                                                 | اطلاعات دادخواست                                                 |
|----------------------------------------------------------------------------------------------------|----------------------------------------------------------------------------------------------------|-----------------------------------------------------------------|------------------------------------------------------------------|
| ی عملکرد طراح (سازه)                                                                                                    | يررس                                                                                                    | 🗾 بررسی عملکرد ناظر (تک ناظر)                                   | موضوعات مرتبط دادخواست 🝺                                         |
| ی عملکرد طراح (معماری)                                                                                                    | يررس                                                                                                    | بررسی عملکرد ناظر سازه (چپارناظر)                               |                                                                  |
| ی عملکرد نقشه بردار                                                                                                    | يورس                                                                                                    | بررسی عملکرد ناظر معماري (چهارناظر)                             |                                                                  |
| ی عملکرد ناظر گاز                                                                                                    | يررس                                                                                                    | بررسی عملکرد ناظر مکانیک (چهارناظر)                             |                                                                  |
| ی عملکرد ناظر هماهنگ گننده                                                                                                    | يررس                                                                                                    | بررسی عملکرد ناظر برق (چهارناظر)                                |                                                                  |
| ى عملكرد ژنونكنيگ                                                                                                    | بررس                                                                                                    | بررسی عملکرد ناظر آیفا                                          |                                                                  |
| ی عملکرد عضو حقوقی                                                                                                    | بررس                                                                                                    | بررسى عملكرد مجري                                               |                                                                  |
| ي عملكرد عضو حقيقي                                                                                                    | يررس                                                                                                    | بررسی عملکرد ناظر برق اماکن (چهارناظر)                          |                                                                  |
|                                                                                                    |                                                                                                    | بررسی عملکرد طراح (مکانیک)                                      |                                                                  |
|                                                                                                    |                                                                                                    |                                                                 |                                                                  |
| جام وظیفه محوله جهت صدور پایان کار                                                                                                    | عدم ا                                                                                                    | حق الزحمه نظارت                                                 | موضوعات دادخواست 🔋                                               |
| مکاری یا حضور مجری                                                                                                    | 26 4 4                                                                                                    | تمديد فرارداد نظارت                                             |                                                                  |
| عايت شئونات حرفه اي<br>                                                                                                    | عدم ر                                                                                                    | عده ارائه كزارش مرحلهاي                                         |                                                                  |
| يروانه اشتغال از شركت حقوقي                                                                                                    | 44.65                                                                                                    | عدم عقد فرارداد نظارت                                           |                                                                  |
|                                                                                                    | اختمان 🔛 ساير                                                                                                    | عدم انجام وظيفه محوله جهت صدور پروانه س                         |                                                                  |
|                                                                                                    |                                                                                                    | 🕲 به 🜔 خير                                                      | قرارداد نظارت دارند یا خیر؟                                      |
|                                                                                                    |                                                                                                    | 💿 بله 🜔 خير                                                     | پروانه ساختمان صادر شده است یا خیر؟                              |
|                                                                                                    | موضوع شکایت                                                                                                    | 💿 بله 🕥 خير                                                     | قرارداد مجری دارند یا خیر؟                                       |
|                                                                                                    |                                                                                                    | 🔘 تک ناظر 🕥 چپار ناظر                                           | تعداد ناظرين طبق پروانه                                          |
| ط کارشناسان ذیرنط از پروژه های ساختمانی به شماره پرونده<br>یا توجه به نماسهای تلقنی مکرر و نامه شماره<br>و ناظر علاوه بر عدم حضور در جلسه هیچ گونه مدارکی به<br>کنترل ساختمان در خصوص عدم رعایت اترامات مقررات ملی<br>دسی و کنترل ساختمان ) درخصوص نعلل در ارائه گزارش به<br>ک | ازدید صورت گرفته در ناریخ 13/08/1398 نوم<br>ن اشکالات قنی واجرایی به پیوست می باشد و<br>ل مدارک و حضور جهت شرکت در جلسه شد<br>م 10 آیین نامه اجرایی فانون نظام میندسی و<br>بند الف –9 ( اصلاحیه مادد 91 فانون نظام مین<br>د. | ه 35 فانون نظام میندسی و کنترل ساختمان پر اساس<br>والغ در "<br> | شرح دادخواست<br>المراجع دادخواست<br>المراجع دیمان<br>مراجع دیمان |

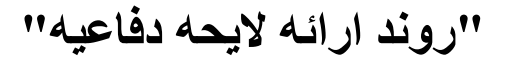

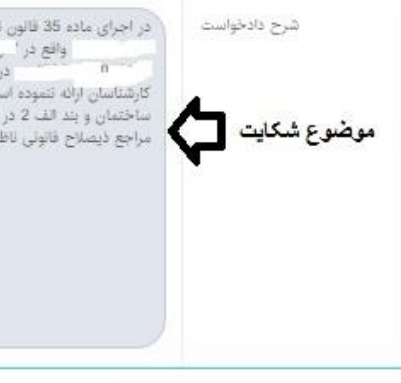

در اجرای ماده 35 قانون نظام میندسی و کنترل ساختمان بر اساس بازدید صورت گرفته در تاریخ 13/08/1398 نوسط کارشناسان دیربط از پروزه های ساختمانی به شماره پرونده واقع در ' \* و ساختمان دارای اشکلات فنی واجرایی به پیوست می باشد و با توجه به نماس های تلقی مکرر و تامه شماره ۱ در داریخ 19/08/1398 از ناظر درخواست ارسال مدارک و حضور جیت شرکت در جلسه شد و ناظر علاوه بر عدم حضور در جلسه هیچ گونه مدارکی به کارشناسان ارائه تموده است. لذا پیشنهاد میگردد وفق بند الف –1 ماده 91 ایین نامه اجرایی قانون نظام مهندسی و کنترل ساختمان دار معاون مقارکی به ساختمان و بند الف 2 در خصوص قصور در تجام وظایف حرفه ای و بند الف –9 ( اصلاحیه ماده 91 قانون نظام مهندسی و کنترل ساختمان ) درخصوص تعل در ارائه گزارش به مراجع دیصالح قانونی ناظر ساختمان به شورای انتظامی معرفی میگردد.

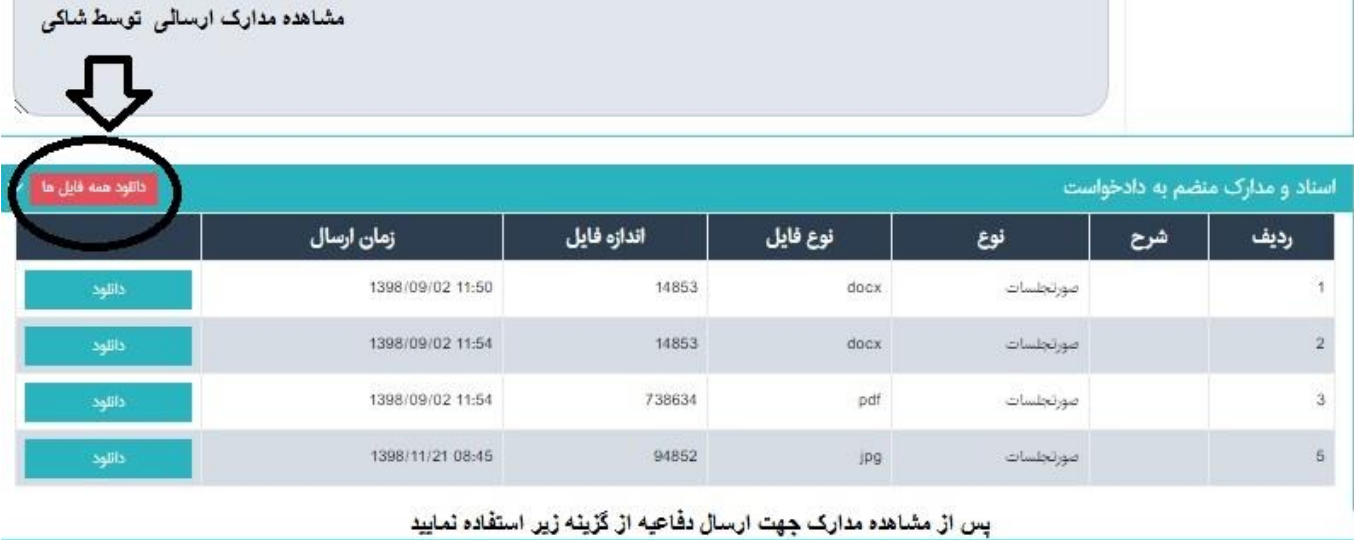

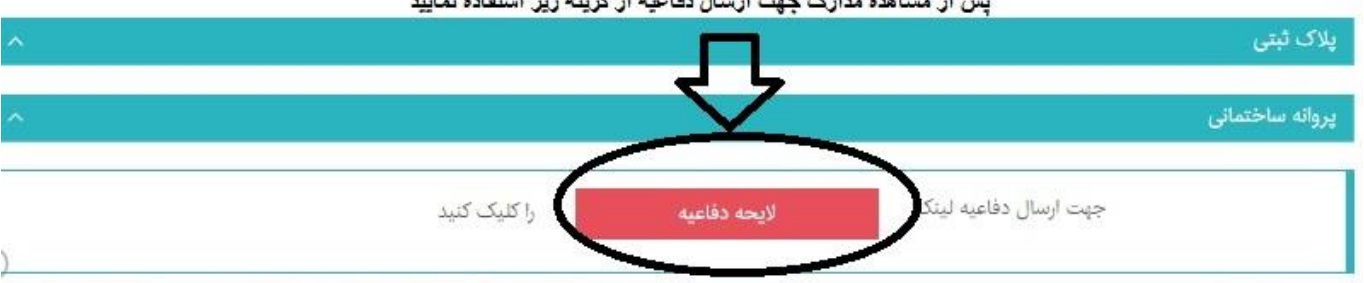

۶- با اطلاع از مفاد پرونده و مطالعه آن تا ۴۸ ساعت بعد از حضور در جلسه شورا، لایحه خود را تنظیم نموده و مدارک

لازم را بارگزاری نمایید.

- ارسال گزارش های مرحله ای الزامی است.
  - ارسال پروانه ساختمانی الزامی است.
- ارسال تصوير پروانه اشتغال معتبر الزامي است.

(حجم هر فایل زیر ۳ مگ)

۷- برای شروع ثبت دفاعیه مطابق شکل بالا از گزینه لایحه دفاعیه استفاده کنید

| الصرومضاني 🔹                          |                              |                                                            |                                                           | Ξ   | Ø                                   |
|---------------------------------------|------------------------------|------------------------------------------------------------|-----------------------------------------------------------|-----|-------------------------------------|
|                                       |                              |                                                            |                                                           |     | 🔒 کارتانل                           |
| 1398/09/11                            | تاريخ پرونده                 | 1398-10-0100-                                              | شماره پرونده                                              |     | 🖞 لیست شکایت ها                     |
| صاد آلاشتر :                          | نام کاربر                    | سال دعوتنامه و لايحه دفاعيه براي خوانده                    | مرحله 🛃                                                   |     | 🗐 دادخواست                          |
| یر در ای<br>کار ۵۰ ایر انسان          |                              | 1200/02/02 00:1                                            | 2                                                         |     | 🥒 اسناد و مدارک پیوست               |
| تاريز شوراي النظامي<br>ا              |                              | 1333/02/02 03:1                                            | 5 9 <u>e</u> .p.                                          |     | 🖯 نسخه های قابل چاپ                 |
|                                       | باشد.                        | مراه داشتن مدارک منضم در جلسه رسیدگی الزامی می             | توضيحات                                                   |     | 🖞 لايحه دفاعيه                      |
|                                       |                              |                                                            | 12                                                        |     | <table-cell> ابلاغنامه</table-cell> |
|                                       |                              |                                                            | لايحه دقاعيه                                              | 4   | اکارشناسی مادہ 27                   |
| 1308/11/02 :5:0                       |                              | 1308-10                                                    |                                                           |     | 🗅 رای بدوی                          |
| 1330711172                            |                              | 1000-101                                                   | ث حدفام والتلوا فلي التحر                                 | 250 | ال رای قطعی                         |
|                                       |                              | ر سود.                                                     | مس دفعيه الرائه فارسی تحرر                                |     | اس گنارش پرونده                     |
| منوی سمت راست با عنوان "اسناد و مدارک | ٍ "ثبت موقت" میتوانید از     | نچه در این صفحه با مشکل مواجه شدید بعد از<br>۱ آدام زمارید | جهت ارسال اسناد و مدارک چنا<br>دروست" نسبت به ایسال مدارک |     | 🖿 اطلاعات حساب بانکی                |
| . فیلدهای ژیر را پر کثید              | پتدا اطلاعات درخواستی در<br> | برای ثبت دفاعیه ا                                          | پيوست سيپه برسال سارد                                     |     | م، تغییر رمز                        |
|                                       | · ひ                          |                                                            | اينجانب                                                   |     | 🖯 خروج                              |
|                                       | •                            | 0شخص حقوقى                                                 | <sup>®</sup> شخص حقیقی                                    |     | <b>-</b> 200                        |
| نام ځانوادگی                          |                              | ρ6 ·                                                       | r                                                         |     |                                     |
|                                       |                              | م شرکت                                                     | ÷                                                         |     |                                     |
| و پروانه اشتغال                       |                              | مېندسې                                                     | دارای نظام                                                |     |                                     |
| • ميلا -                              |                              | ىپرسازى                                                    | 9                                                         |     |                                     |
| A                                     |                              |                                                            |                                                           |     |                                     |

بدینوسیله با استناد به « تبصره یک ماده 87 آئین نامه اجرائی قانون نظام مهندسی و کنترل ساختمان» لایحه دفاعیه خود را با در نظر گرفتن موقعیت اجتماعی و اخلاق حرفه ای- صنفی و مهندسی خود و نیز حفظ حیثیت و شئونات «نظام مهندسی استان» بشرح زیر اعلام و اقرار می نمایم، در صورت اثبات هر گونه بیان خلاف واقع در اظهاراتم حسب نظر «شواری انتظامی استان»، هر گونه مجازات حرفه ای - انضباطی و انتظامی صادره را بپذیرم.

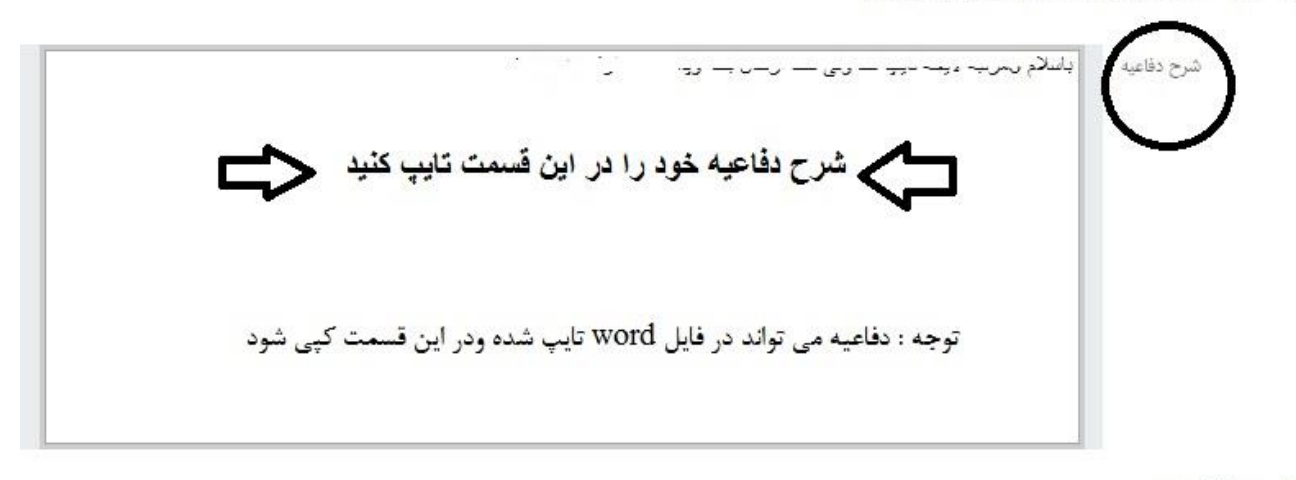

|  | دفاعيه" | لايحه | ارائه | "روند |
|--|---------|-------|-------|-------|
|--|---------|-------|-------|-------|

```
استاد و مدارک پیوست
```

## مدارک لازم برای دفاعیه در این قسمت شود

ه نصویر کارت عضویت . ه نصویر پروانه اشتغال ، ه نصویر پروانه ساختمانی ، ه نصویر گزارش های مرحله ای ثبت شده در شهرداری . ه اصل و نصویر قرارداد فیمایین . ه نصویر برگه تعهد خدمات مهندسی . ه آلیوم نقشه های ممهور به مهر شهرداری در مقیاس A3

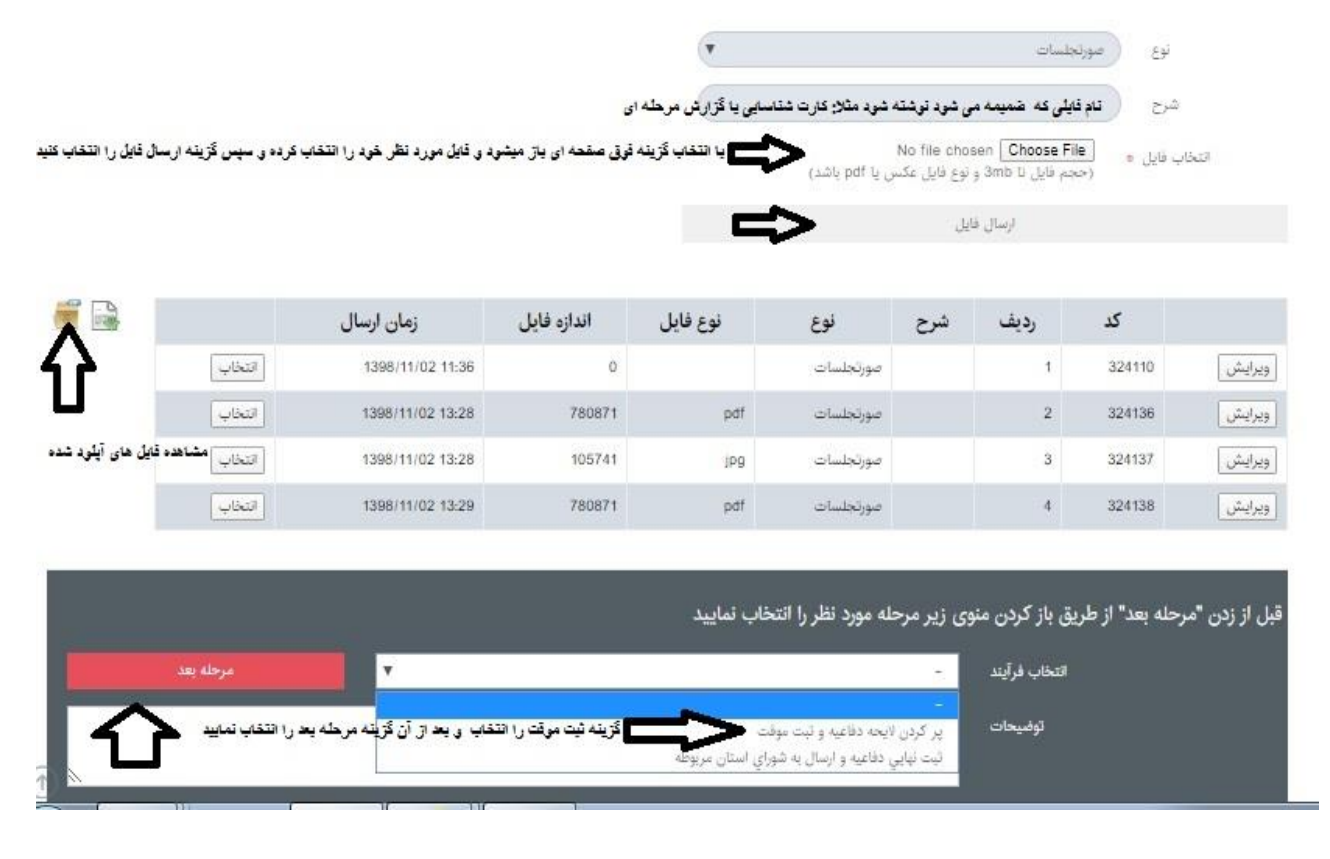

- ۸- مطابق شكل بالا پس از پر كرده شرح دفاعيه و بارگزارى مدارك گزينه " پر كردن لايحه دفاعيه و ثبت موقت " را
  - انتخاب و بعد از آن گزینه " مرحله بعد " را انتخاب کنبد.

|                               | د ا                    |            | ا نىسە                  | ه قابل چاپ با توض | يحات 🗧  | نسخه قابل چاپ |
|-------------------------------|------------------------|------------|-------------------------|-------------------|---------|---------------|
| همه                           | •                      |            |                         |                   |         |               |
| مشاهده مجدد دقاعیه گزینه ن    | ، تمایش را انتخاب کلید |            |                         |                   |         |               |
| <u>جهت</u> جستجو متن مورد نظر | افر را وارد کنید       |            |                         |                   |         | جستجو         |
|                               | نام خواهان             | نام خوانده | شماره دادخواست / پرونده | تاريخ<br>پرونده   | شرع مرم | زمان ثبت      |
|                               |                        |            | 1209 10                 | 1209200244        |         | 0/02/10 16:40 |

۹- در این مرحله با انتخاب گزینه" نمایش" مجدداً وارد صفحه دفاعیه خواهید شد

کاربر محترم لطفاً شرح دفاعیه و مدارک خود را مجدداً بصورت کامل کنترل کرده و پس از صحت کامل از مدارک

ارسالي مطابق شكل زير از گزينه " ثبت نهايي دفاعيه و ارسال به شوراي استان مربوطه" را انتخاب نماييد.

| مرحله بعد                              | 7                         |                                | -                                                                   | ائتخاب فرآيند |          |
|----------------------------------------|---------------------------|--------------------------------|---------------------------------------------------------------------|---------------|----------|
| بويد از مرحله بد را انتغاب نمايير<br>- | گزینه ثبت نهایی را انتغار | ي<br>ي استان مربوطه<br>-       | پر کردن لايحه دفاعيه و ثبت موقد<br>ثبت نهايي دفاعيه و ارسال به شورا | توضيحات       |          |
|                                        |                           |                                |                                                                     |               |          |
| جستجو                                  |                           |                                |                                                                     |               |          |
|                                        |                           | تا تاريخ                       |                                                                     |               | از تاریخ |
|                                        |                           |                                | 10                                                                  |               |          |
| زمان ئېت                               | خ<br>ده شرح مرحله         | دادخواست / تاری<br>پرونده پرون | نام خوانده<br>ا                                                     | نام خواهان    | Ŧ        |

"توجه": - در صورت انتخاب ثبت موقت، دفاعیه برای شورای استان قابل رؤیت نخواهد بود.